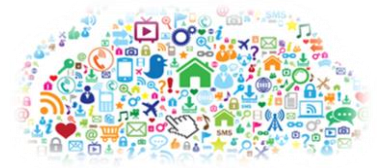

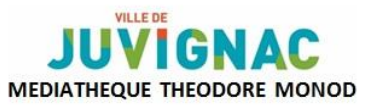

# ATELIERS INFORMATIQUE

# La navigation sur Internet

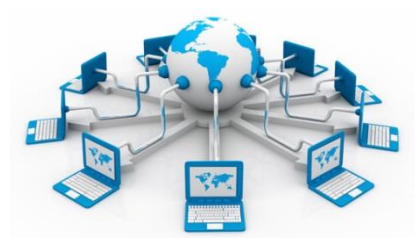

elabe.fr

# **I-Définition**

Internet est un réseau informatique mondial accessible au public. C'est un réseau de réseaux,[...], composé de millions de réseaux aussi bien publics que privés, universitaires, commerciaux et gouvernementaux, eux-mêmes regroupés en réseaux autonomes (il y en avait 47 000 en 2014). (Source Wikipédia)

Vous trouverez sur internet plusieurs type de messageries (courrier électronique, la messagerie instantanée). Votre boîte mail est donc accessible uniquement en ligne (elle ne se trouve pas sur votre ordinateur).

# II-Réseaux

Pour bénéficier d'internet, vous devez avoir un fournisseur d'accès. Il vous permettra, soit par une connexion filaire (réseau téléphonique commuté (bas débit), ADSL, fibre optique jusqu'au domicile), soit par une connexion sans fil Wifi (WiMAX, par satellite, 3G+, 4G), d'avoir accès à internet.

# **III-Navigateurs**

Définition: Un navigateur Internet est un logiciel informatique permettant d'avoir accès à Internet. Les plus usités sont Internet Explorer, Google Chrome et Firefox. D'autres navigateurs existent comme Safari.

# -Les navigateurs les plus courants :

- Internet Explorer / Microsoft Edge
- Mozilla Firefox
- Google Chrome

# IV-Les moteurs de recherches

Pour faire une recherche sur internet, il vous faudra utiliser un moteur de recherche. Un moteur de recherche est une application web permettant, de trouver des ressources à partir d'une requête sous forme de mots clés. Les ressources peuvent être des pages web, des articles de forums, des images, des vidéos, des fichiers, etc... Certains sites web offrent un moteur de recherche comme principale fonctionnalité ; on appelle alors moteur de recherche le site lui-même. (Source Wikipédia). Ce dernier vous permettra, par une requête sous forme de mots clés, d'avoir accès à une liste de sites vous intéressant potentiellement.

### -Les moteurs de recherches les plus courants :

- Google
- Yahoo
- Bing
- Ask...

# V-Récupération de données

#### Récupérer du texte

- 1. Pour sélectionner du texte, restez appuyé sur le clic gauche à côté du texte. Remontez le long du texte à sélectionner. Le texte est alors surligner en bleu.
- 2. Clic droit sur le texte bleu
- 3. Clic gauche sur Copier
- 4. Ouvrir un document de texte
- 5. Clic droit sur la page blanche
- 6. Clic gauche sur coller

# Récupérer des photos

- 1. Clic droit sur la photo
- 2. Enregistrer l'image sous...
- 3. Choisir l'emplacement
- 4. Donner un nom au fichier
- 5. Cliquez sur enregistrer

#### Mes notes :